# Cisco IP Phone 8800 Series Multiplatform Phone에서 자동 응답 페이지 활성화

### 소개

Cisco IP Phone에서 Auto Answer Page(자동 응답 페이지)를 활성화하면 페이지를 수락하지 않고도 모든 수신 통화나 페이지에 자동으로 응답할 수 있습니다.이 기능은 스피커폰이나 헤 드셋을 사용하여 작동하도록 설계되었습니다.

자동 응답 페이지가 활성화된 경우 자동으로 통화에 응답하려면 다음을 기록해 둡니다.

헤드셋 사용 시

- 헤드셋이 전화기에 제대로 연결되어 있는지 확인합니다.
- 헤드셋 \_\_\_\_\_ 단추가 켜져 있는지 확인합니다.헤드셋 모드에 있음을 나타냅니다.
- 헤드셋 전수를 사용하여 통화를 시작하거나 종료하지 마십시오.이 단추를 누르 면 헤드셋 모드가 꺼집니다.대신 단추와 소프트키를 사용하십시오.
- 스피커폰 모드로 전환하려면 스피커폰 버튼을 누르기만 하면 됩니다.이렇게 하면 헤드셋 모드가 자동으로 꺼지고 스피커폰이 사용됩니다.
- 핸드셋 모드로 전환하려면 핸드셋을 들어올리기만 하면 됩니다.헤드셋 모드를 자동으로 고고 핸드셋을 사용합니다.

스피커폰 사용 시

- 핸드셋을 거치대에 둡니다.
- 헤드셋 모드로 전환하려면 헤드셋 물 버튼을 누르기만 하면 됩니다.이렇게 하면 스 피커폰 모드가 자동으로 꺼지고 헤드셋이 사용됩니다.
- 핸드셋 모드로 전환하려면 핸드셋을 들어올리기만 하면 됩니다.이렇게 하면 스피커폰 모 드가 자동으로 꺼지고 핸드셋이 사용됩니다.

#### 목표

이 문서에서는 Cisco IP Phone 8800 Series에서 자동 응답 페이지를 활성화하는 방법을 보여 줍니다.

# 적용 가능한 디바이스

• 8800 시리즈

### 소프트웨어 버전

• 11.0.1

## 자동 응답 페이지 사용

#### 웹 기반 유틸리티를 통해

1단계. IP Phone의 웹 기반 유틸리티에 액세스한 다음 Admin Login(관리자 로그인) > advanced(고급)를 클릭합니다.

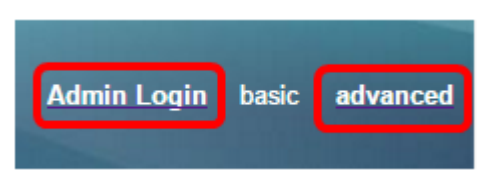

2단계. 음성을 클릭합니다.

| Info | Voice | Call History | Personal Directory |
|------|-------|--------------|--------------------|
|      |       |              |                    |

3단계. 사용자를 클릭합니다.

| Ext 9 Ext 10 | User | TR-069 |
|--------------|------|--------|

4단계. Supplementary Services(보조 서비스) 영역에서 Auto Answer Page(자동 응답 페이지)의 드롭다운 메뉴를 클릭하고 **Yes(예**)를 선택합니다.

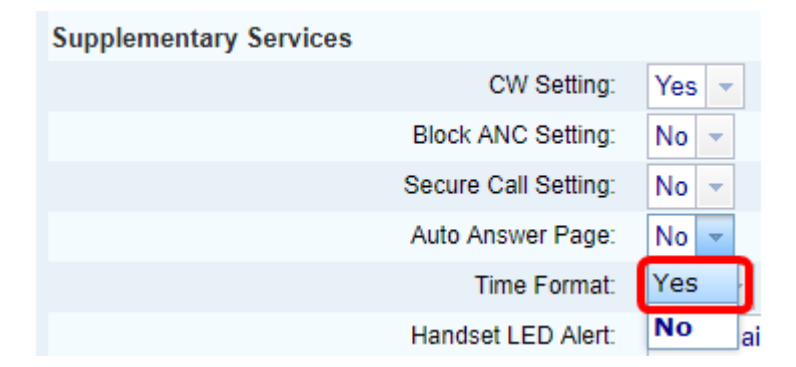

5단계. Submit All Changes(모든 변경 사항 제출)를 클릭합니다.

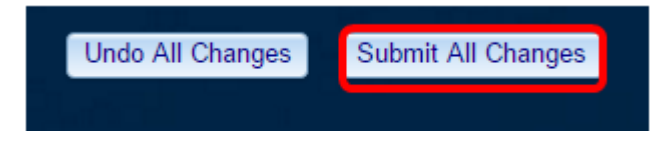

이제 전화기의 웹 기반 유틸리티를 통해 자동 응답 페이지를 활성화해야 합니다.

전화기의 GUI를 통해

1단계. IP 전화기의 Applications 버튼을 누릅니다.

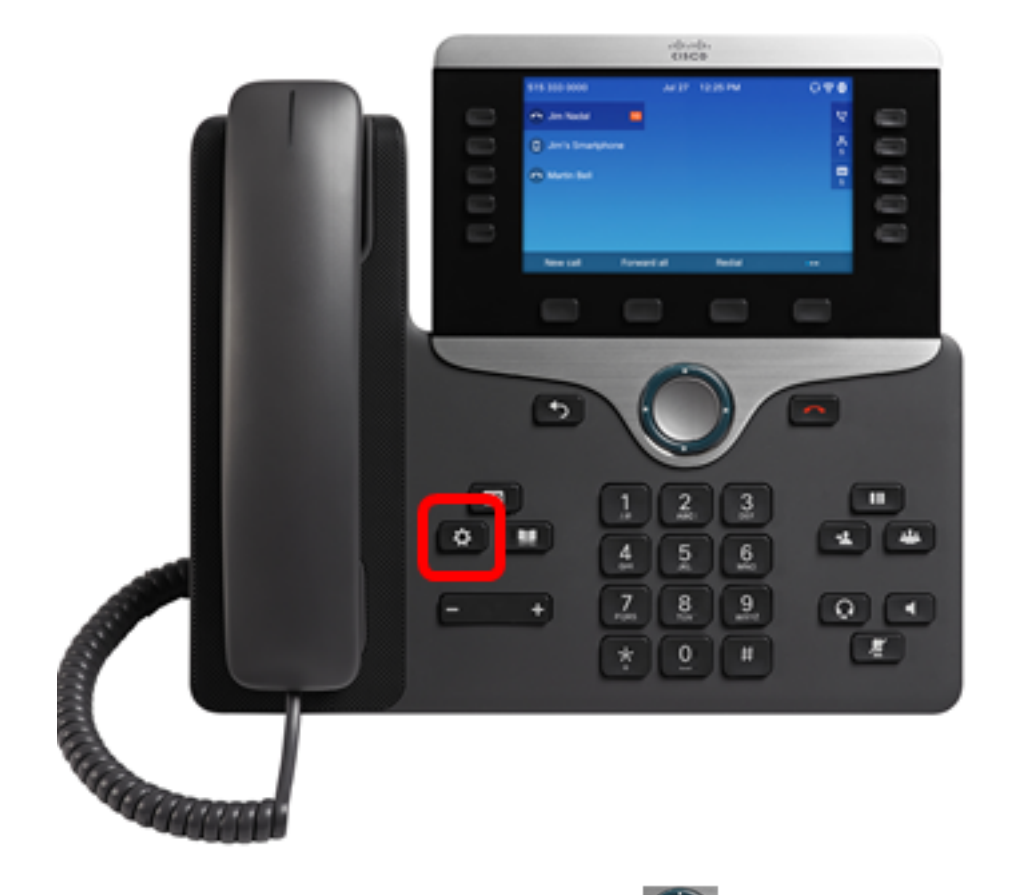

2단계. Navigation cluster(탐색 클러스터) Select(선택) 소프트키를 누릅니다.

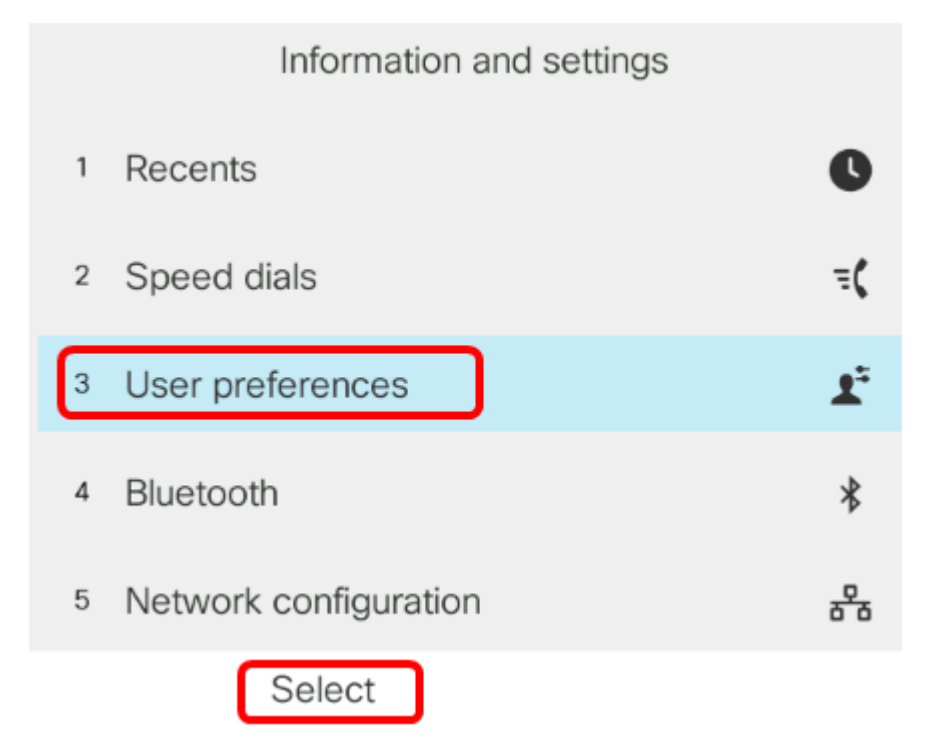

3단계. **통화 환경 설정**을 선택한 다음 **선택** 소프트키를 누릅니다.

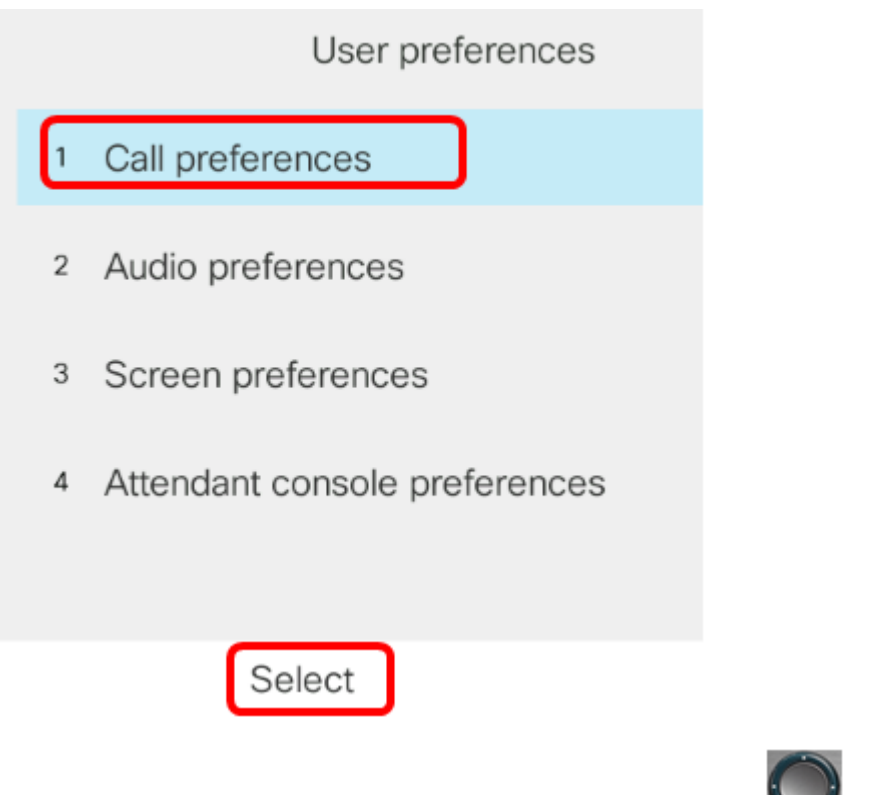

4단계. **자동 응답 페이지**로 이동한 다음 탐색 클러스터 🌑 오른쪽 단추를 눌러 설정으로 설 정합니다.

| Call preferences |     |
|------------------|-----|
| Do not disturb   | Off |
| Call waiting     | On  |
| Secure call      | Off |
| Dial assistance  | On  |
| Auto answer page |     |
|                  |     |

Set

5단계. Set 소프트키를 누릅니다.

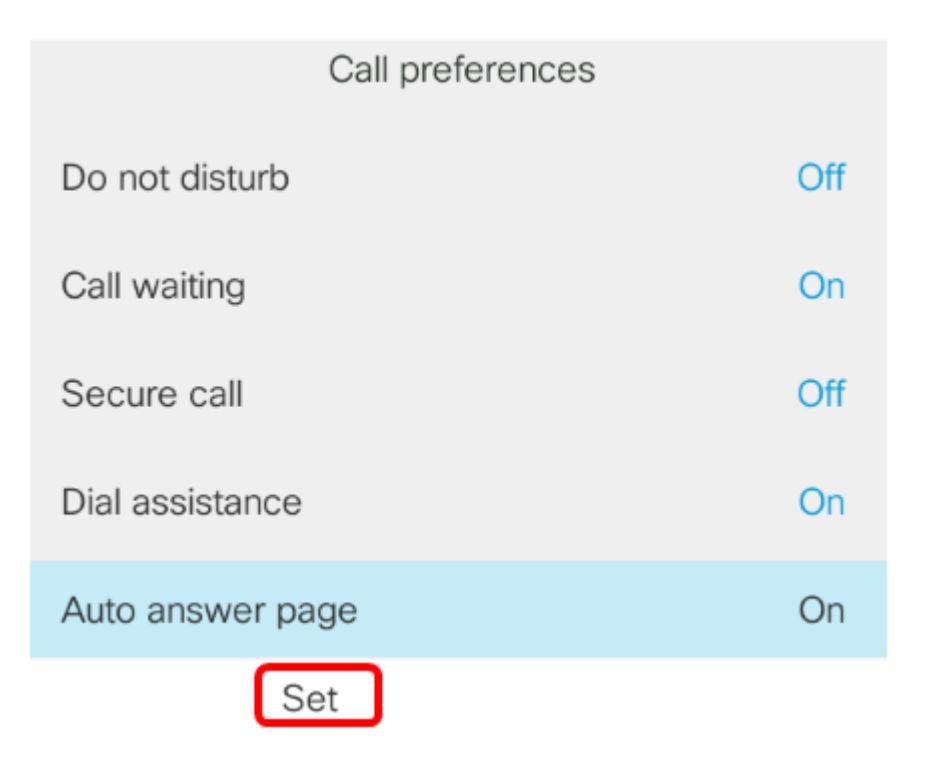

이제 GUI를 통해 Cisco IP Phone에서 자동 응답 페이지를 활성화해야 합니다.